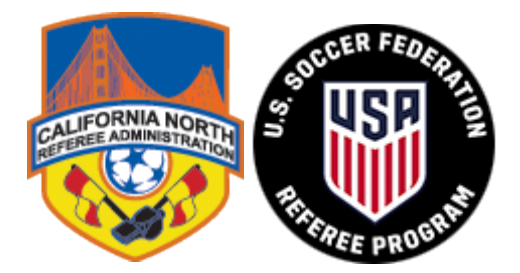

## HOW A STUDENT SIGNS UP FOR AN ONLINE REFEREE CLINIC 2020

# \*U.S. SOCCER REQUIRES THAT A STUDENT MUST BE AT LEAST 13 YEARS OLD TO BECOME A REFEREE (AT TIME OF TAKING THIS COURSE).

### **REGISTRATION:**

- Step 1: Sign up in the learning Center Navigate to: https://learning.ussoccer.com/referee Select "Sign Up" in the upper right corner Enter your information
- Step 2: Complete the Background Check (those 18 years of age and older) During the certification process outlined below, the student will be prompted to Complete a background check. This can take up to five days to process and MUST be completed before the taking of this course, so please complete this immediately upon sign up. These background checks will only need to be completed every other year. (Background checks from other organizations like CalNorth and US Club will not qualify)

### TAKE THE COURSE:

1-Select "**Courses**" on the top navigation bar (the system will automatically load the available Courses menu upon arrival).

2-In the menu on the left side of the screen select: Grassroots-First Time Referees

### 3-Click "Go to course List"

4- Complete the Field Service list below for Roseville:

https://learning.ussoccer.com/referee/courses/available/6/details/1614.

5-Complete the online training and test requirements.

• All Learning Center requirements MUST be completed at least 24 hours before the field session.

6-Attend the field session you selected.

7-Your Badge will be given to you upon completion of the field session. Once you have completed the entire course (online & field session) contact your local Club/League Director of Referees (this way they will know that you are a Referee)